Vejledning

# Membersite

FRISKOLERNES digitale selvbetjening

| I | ndhol         | d                                                            |     |  |  |  |
|---|---------------|--------------------------------------------------------------|-----|--|--|--|
| 1 | Om Membersite |                                                              |     |  |  |  |
| 2 | Log           | gin via 'Min side                                            | 3   |  |  |  |
|   | 2.1           | Oprettelse af ny profil.                                     | 4   |  |  |  |
|   | 2.2           | Allerede oprettet?                                           | 5   |  |  |  |
|   | 2.3           | Glemt kodeord                                                | . 5 |  |  |  |
| 3 | Ор            | datering af skolens oplysninger (stamoplysninger og ansatte) | 7   |  |  |  |
|   | 3.1           | Opdatering af ansattes oplysninger                           | 7   |  |  |  |

### 1 Om Membersite

FRISKOLERNEs online medlemsportal kaldes 'Membersite'. Med det kan vi yde en bedre service til vores medlemsskoler og dig som medlem af foreningen.

Medlemssystemet indeholder ud over medlems- og økonomisystem, desuden den digitale selvbetjeningsløsning (Membersite), hvor du, udover at tilmelde dig kurser og arrangementer, har adgang til "egne oplysninger", eksempelvis kontaktoplysninger, ansættelser og angivne interesser.

Membersite gør det lettere at benytte den digitale selvbetjeningsløsning: Ud over større brugervenlighed, kan du nu fx selv bestemme dit kodeord, nemt ændre i dine kontaktoplysninger, ligesom du fortsat kan tilmelde både dig selv og kolleger til kurser og arrangementer.

For at du som medlem, og vi som forening, kan få fuldt udbytte af de digitale løsninger i det nye medlemssystem, er det vigtigt, at du opretter dig i systemet, hvis du ikke allerede er oprettet.

### For at vi har opdaterede medlemsoplysninger på vores brugere, vil vi bede dig om at bruge 5 minutter på evt. oprettelse og opdatering – næste gang du skal ind på din profil tager det kun 10 sekunder.

#### Denne vejledning hjælper dig med at komme i gang!

Har du problemer med at blive oprettet eller har spørgsmål, er du meget velkommen til at ringe til vores sekretariat på: 62613013 eller skriv til os på: <u>kursus@friskolene.dk</u>.

#### 2 Login via 'Min side'

Login sker via FRISKOLERNES hjemmeside <u>www.friskolerne.dk</u> og menupunktet 'Min side' i menuen, eller nederst på alle sider på <u>www.friskolerne.dk</u>.

| FRISKOLERNES KURSER OG<br>COVID-19<br>NETVÆRK<br>Find et netværk<br>Søg støtte til netværk<br>Lav jeres eget netværk |                | INTERNATIONALT<br>SAMARBEJDE<br>Fire gratis webinarer<br>Webinarer: Globalt udsyn<br>Ønsk et webinar<br>Fokus på 2020<br>Verden ind i skolen<br>Støtte til arrangement<br>Online samarbejde<br>Bliv EPAS-skole<br>Tilskudsordninger | JOB PÅ FRIE SKOLER<br>BOGSALG<br>FRISKOLESTAFETTEN<br>KONTAKT<br>MIN SIDE |
|----------------------------------------------------------------------------------------------------|----------------|----------------------------------------------------------------------------------------------------|---------------------------------------------------------------------------|
| I FRISKOLERNE er både ansat<br>skolekredsmedlemmer og for                                                            | te,<br>ældre   | Nyheder >                                                                                                    | og Friskolernes Hus                                                       |
| automatisk medlemmer af for                                                                                          | eningen gennem | Job på frie skoler >                                                                                                    | Middelfartvej 77 - 5466 Asperup -<br>kontakt@friskolerne.dk               |

Via 'Min side' kommer du til nedenstående side – her klikker du enten på 'Log ind' eller 'opret profil

Vejledning - Membersite 2023

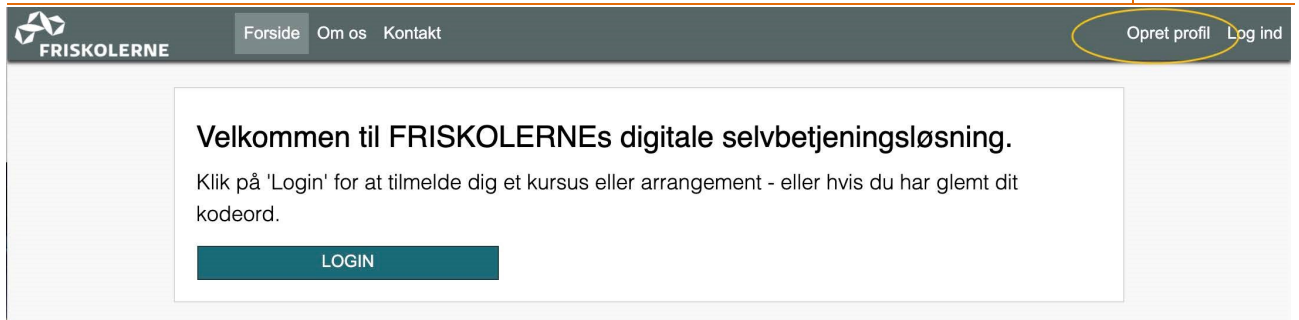

### 2.1 Login via 'Opret profil'

Har du fx ikke været tilmeldt et arrangement endnu, så er du sandsynligvis ikke oprettet. Start derfor med at oprette en profil via 'Opret profil'.

Vær opmærksom på, at du ved oprettelse af en profil, samtidig skal acceptere foreningens handels- og tilmeldingsbetingelser, som er nødvendige for vores behandling og administration af dine oplysninger. Du kan læse mere om hvilke oplysninger vi har om dig, og hvordan vi bruger dem i vores privatlivspolitik.

# **Opret profil**

| Fornavn                   |                                           |                       | Efternavn        |                       |                      |              |
|---------------------------|-------------------------------------------|-----------------------|------------------|-----------------------|----------------------|--------------|
| Email                     |                                           |                       | Ønsket passw     | ord                   |                      |              |
| kontakt@friskolerne.dk    |                                           |                       |                  |                       |                      |              |
| Land                      |                                           |                       |                  |                       |                      |              |
| Danmark                   |                                           |                       |                  |                       |                      | •            |
| Gade                      |                                           |                       | Nummer           | Blok                  | Etage                | Dør          |
|                           |                                           |                       |                  |                       |                      |              |
| Kommune                   |                                           |                       | Region           |                       |                      |              |
| Vælg kommune              |                                           | ~                     |                  |                       |                      |              |
| Postnummer                |                                           |                       | Ву               |                       |                      |              |
|                           |                                           |                       |                  |                       |                      |              |
| c/o                       |                                           |                       |                  |                       |                      |              |
|                           |                                           |                       |                  |                       |                      |              |
| Fødselsdag                |                                           |                       | Køn              |                       |                      |              |
| dd-mm-åååå                |                                           | ä                     | O Mand           | O Kvinde              | O Andet              | 🖲 Ukendt     |
| astnet tlf.               | Mobil                                     |                       | Tillad SMS       |                       |                      |              |
|                           |                                           |                       | OJa              |                       | O Nej                |              |
|                           | 14 L                                      |                       |                  |                       |                      |              |
| ilføj ansættelse          |                                           |                       |                  |                       |                      |              |
| indes dit ansættelsessted | d ikke på listen? Kontakt da Friskolernes | Hus. (Indtast venligs | t din personlige | emailadresse igen. De | en må ikke være iden | tisk med dit |
| nsættelsessteds hoved-e   | emailadresse).                            |                       |                  |                       |                      |              |
| Email                     |                                           | Fastnet tlf.          |                  | Mobil                 |                      |              |
|                           |                                           |                       |                  |                       |                      |              |
| Ansættelsessted           |                                           |                       |                  |                       | 0.0                  |              |
| Søg på firmanavn          |                                           |                       |                  |                       |                      |              |
| Anexatteleasforhold       |                                           |                       | Stillingskategor |                       |                      |              |

| Ansættelsesforhold                                                                         | Stillingskategori                                    |
|--------------------------------------------------------------------------------------------|------------------------------------------------------|
| Vælg 🗸 🗸                                                                                   | Vælg 🗸                                               |
| Titel                                                                                      | Ansættelsesdato                                      |
|                                                                                            | 11-09-2020                                           |
| Slutdato                                                                                   |                                                      |
| dd-mm-áàāâ                                                                                 |                                                      |
| Primær ansættelse                                                                          |                                                      |
| (Eventuel fakturering vil gå til din primære ansættelse. Har du brug for det, kan du efter | oprettelse af din profil, tilføje flere ansættelser) |
| Dua, jeg har læst og accepteret betingelserne                                              |                                                      |
| Jeg har læst og accepteret Personlige oplysninger og dataregistrering                      |                                                      |
|                                                                                            | Ok                                                   |

# 2.2 og 2.3 Allerede oprettet? Glemt kodeord Klik

på 'Glemt adgangskode?'.

~

# Glemt adgangskode?

| Indtast    |    |  |
|------------|----|--|
| E-mail     |    |  |
| eller      |    |  |
| Medlemsnr. |    |  |
|            |    |  |
|            | Ok |  |

Når du har indtastet din emailadresse og trykket på OK, sendes der en mail til din indbakke. Mailen ser sådan her ud – klik på linket:

Неј

Klik på dette link for at lave en ny adgangskode:

Ok

Venlig hilsen

# Opret ny adgangskode

•••••

Skriv ny adgangskode og klik på 'Ok' – du kommer herefter til nedenstående side 'Min profil' i medlemssystemet. OBS: Adgangskoden skal indeholde mindst 6 tegn, og bestå af mindst et tal, mindst et stort og mindst et lille bogstav (ingen specialtegn). Adgangskoden kan fx se sådan ud: Adgang1

Opret ny adgangskode og klik på ok – du kommer herefter til nedenstående side 'Min profil' i medlemssystemet.

| -            |                  |                      |   |
|--------------|------------------|----------------------|---|
| Fornavn      |                  | Etternavn            |   |
| welle ware   |                  | Møller               |   |
| Fastnet tlf. | Mobil            | Fødselsdag           |   |
| 62613013     | 44227938         | dd-mm-åååå           | Ë |
| Køn          |                  | Email                |   |
| O Mand       | O Andet O Ukendt | mette@friskolerne.dk |   |
| Tillad SMS   |                  |                      |   |
| 🔘 Ja         | O Nei            |                      |   |

Vejledning - Membersite 2023

| Min profil               | FRISKOLERNE Dansk Friskoleforening | ×         |
|--------------------------|------------------------------------|-----------|
| Arrangementer »          |                                    |           |
| Mit firma ×              | Stamoplysninger                    | »         |
| Vis / redigér            | Øvrige oplysninger                 | »         |
| Indberetning             | Ansatte                            | ×         |
| Arrangementstilmeldinger | Opre                               | t ansat » |

Menupunktet "Mit firma' indeholder under 'Vis/Rediger' menupunkterne '*Stamoplysninger*' som udgør kontaktoplysninger på den enkelte medlemsskole. Menupunket "*Ansatte*" indeholder oplysninger om ansatte på skolen. Menupunktet 'Øvrige oplysninger' bruges til indberetning af andre informationer, FRISKOLERNE har brug for om skolen.

**OBS:** Oplysninger om 'primær ansættelse' har kun den betydning, at det er til det primære ansættelsessted en evt. faktura sendes ved deltagelse i kurser og arrangementer.

## 3 Ændringer i skolens oplysninger (stamoplysninger og ansatte)

### Kun for skoleledere og administrative medarbejdere.

Er du oprettet som skoleleder eller administrativ medarbejder på en medlemsskole, så kan du tilgå de grundlæggende oplysninger, vi har om skolen, ændre i dem og oprette profiler på nye ansatte:

# 3.1 Ændringer i ansattes oplysninger

### Kun for skoleledere og administrative medarbejdere.

Er du oprettet som skoleleder eller administrativ medarbejder på en medlemsskole, så kan du ændre og tilføje profiler på nye/tidl. ansatte.

### Tilføj/ændre en ny ansat/bestyrelsesformand/tilsynsførende:

- 1. Log ind med din egen e-mail
- 2. Vælg 'Mit firma' og 'Vis/rediger' i menuen
- 3. **a.** Hvis et **eksisterende bestyrelsesmedlems** ansættelsesforhold skal ændres til formand, så tilføj en ny ansættelsesfunktion på vedkommende. Sæt herefter en afslutningsdato på det første ansættelsesforhold.

 b. Er den nye ansatte/formand ikke allerede oprettet i systemet, så vælg 'Opret ansat' og lav en ny profil for vedkommende - med en individuel e-mailadresse
Vælg 'Opret ansat' og lav en ny profil for den nye formand - med en individuel e-mailadresse\*

- 4. OBS: E-mailadressen må ikke være den samme som en i systemet allerede eksisterende mailadresse. Kontakt os, hvis det giver problemer.
- 5. Vælg funktion under 'Ansættelsesforhold' fx bestyrelsesformand
- 6. Tryk 'Gem' for at gemme.

### Sådan slettes du en tidl. ansat fra oversigten:

- 1. Log ind med din egen email
- 2. Vælg 'Mit firma' og 'Vis/rediger' i menuen
- 3. Klik på 'Ansatte', og på den aktuelle person
- 4. Vælg en slutdato for den aktuelle person (før dd)
- 5. Tryk 'Gem' for at gemme.

\*Husk at sætte en slutdato ved den forhenværende (fx bestyrelsesformand/-person) ansættelsesforhold. \*\*Hvis personen fortsat skal være tilknyttet skolen, så tilføj et nyt ansættelsesforhold.

### Persondata og FRISKOLENEs Danmarkskort:

Navn, emailadresse og telefonnummer på skoleleder og bestyrelsesformand er offentligt tilgængeligt på FRISKOLERNEs danmarkskort nederst på alle sider på www.friskolerne.dk. Ønskes tlf.nr. ikke oplyst på Danmarkskortet, så skriv tlf.nr.i feltet 'Mobil nr.'. Så vises det ikke.

Opdateret 2023